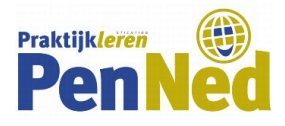

# ACTIVEREN LICENTIE EXACT ONLINE VOOR EEN PE

**DOEL**: Instructie voor het verkrijgen en opstarten van de speciale PE-versie van Exact Online boekhoudsoftware.

Om gebruik te kunnen maken van Exact Online in een educatieve omgeving moet de PE zich registreren met een registratiecode. Deze registratiecode wordt door Stichting Praktijkleren verstrekt.

Met deze licentie kun je Exact Online uitsluitend gebruiken voor educatieve doeleinden. Je krijgt toegang tot alle door je onderwijsinstelling gekozen functionaliteiten. Voor vragen kun je de helpdocumentatie binnen de software raadplegen. Het is niet toegestaan om contact op te nemen met de helpdesk voor vragen via de werkstroom, e-mail, telefoon of chat.

## ACTIVEREN REGISTRATIECODE

De code kan geactiveerd worden via de website van Exact Online.

- 1. Ga naar: www.exact.com/nl/exact-online/partners/onderwijs
- 2. Klik op de optie: *of activeer je registratiecode*.

| Uw Exact Onlin                   | e abonnement                     |                                     |             |             |
|----------------------------------|----------------------------------|-------------------------------------|-------------|-------------|
| Registratiecode<br>B             | Aanpassen                        | Relatiegegevens                     | Controleren | Bevestiging |
| Vul uw registratie               | code in                          |                                     |             |             |
| Vul hier uw persoonlijke Exact C | nline registratiecode in. Vragen | ? Bel met Exact Online op 0800 - 66 | 54 631.     |             |
|                                  |                                  |                                     |             | Volgende >  |

- 3. Vul de registratiecode in en klik op Volg
  - Op het scherm staan de licentiegegevens.
- 4. Klik op *Volgende*.

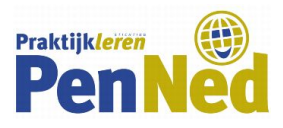

#### Uw gegevens

| Titel         | De heer 🗸 🗸 |   |  |
|---------------|-------------|---|--|
| Voornaam      |             | * |  |
| Tussenvoegsel |             |   |  |
| Achternaam    |             | * |  |
| E-mail        |             | * |  |
| Telefoon      |             | * |  |

#### Gegevens van uw bedrijf

Kies uw gebruikersnaam en wachtwoord

|                    | Uw gebruikersnaam moet uit minimaal 4<br>karakters bestaan. Tip: vul hier uw eigen<br>e-mailadres in. |   |
|--------------------|----------------------------------------------------------------------------------------------------|---|
| Gebruikersnaam     |                                                                                                    | * |
| Wachtwoord         |                                                                                                    | * |
| Herhaal wachtwoord |                                                                                                    | * |
|                    | Ja, ik accepteer de Exact Online                                                                      |   |
|                    | Voorwaarden.<br>Lees, print of download de Exact Online                                               |   |
|                    | voorwaarden 12                                                                                        |   |

- 5. Vul de volgende gegevens in:
  - voor- en achternaam, telefoonnummer
  - e-mail (Op dit e-mailadres komt een verzoek de licentie te bevestigen)
  - bedrijfsnaam
  - gebruikersnaam (bijv. docent of bedrijfsleider)
  - wachtwoord
- 6. Vink aan dat u de voorwaarden accepteert en klik op *Volgende*.
- 7. Controleer de ingevoerde gegevens en activeer de licentie door te klikken op Nu starten.
- 8. Ter bevestiging van de activering ontvangt u op het ingevoerde e-mailadres een aantal e-mails.

### **ACTIVEREN REGISTRATIECODE**

- 1. Log in met de opgegeven gebruikersnaam en wachtwoord.
- 2. Klik bij Is uw administratie belastingplichtig op Ja.
- 3. Klik bij Wilt u data uit een ander softwarepakket importeren' op Nee.
- 4. Klik bij Wilt u uw accountant toegang geven voor deze administratie? op Nee.
- 5. Klik op Volgende.
- 6. Kies PenNed (Stichting Praktijkleren) en klik op Volgende. De gegevens worden klaargezet.
- 7. Klik als alle gegevens zijn klaargezet op Start met Exact online.